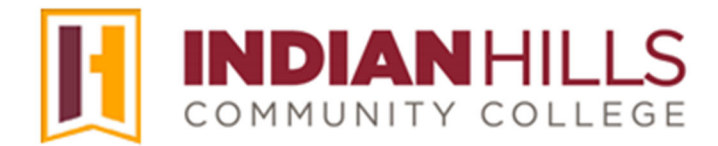

## **Computer Tutorial: Create a New Discussion Thread in MyHills**

**Purpose:** To show students how to create a new discussion thread in MyHills.

From within a course, click "Discussions," which is located in the black "Course Menu."

Note: You may also access "Discussions" by clicking "Course Tools," and then clicking "Discussion Board."

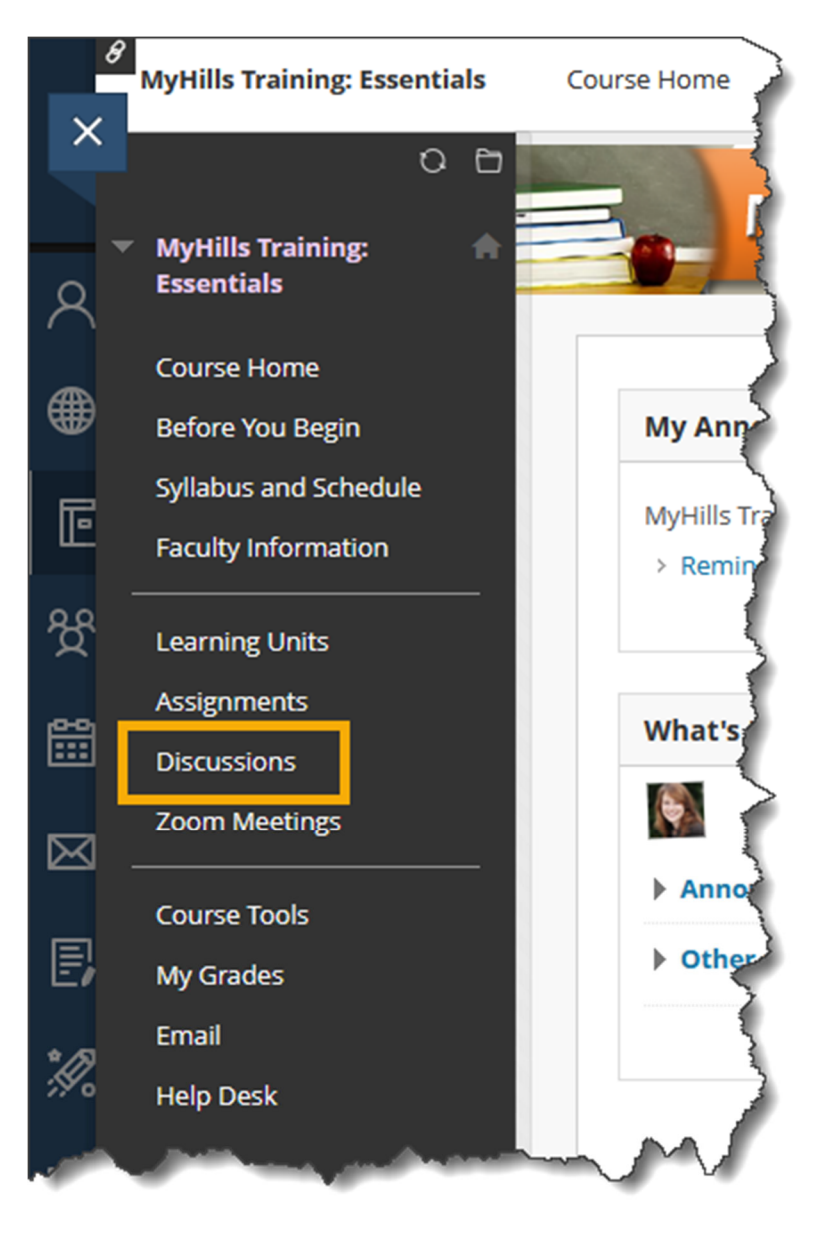

The "Discussion Board" page will open.

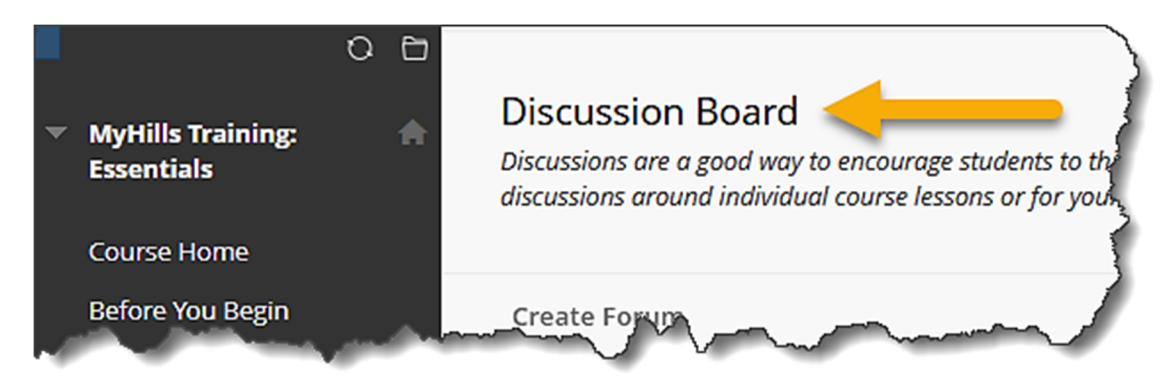

On the "Discussion Board" page, a list of Discussion Board Forums, along with general information about each forum, will appear.

From the "Discussion Board" page, select the title of the "Forum" you would like to enter.

Note: Do not be alarmed if you cannot access a particular discussion forum. Your instructor may choose not to open a discussion forum until a specific date and time, or until a certain assignment has been successfully completed.

| Discussions ar<br>Discussions ar<br>discussions ar | n Board<br>e a good way to encour<br>ound individual course | rage students to think critically about y<br>lessons or for your course in general. | our coursewor<br>More Help             | k and interact w                       | ith each others' idea      | as. You can create    |
|----------------------------------------------------|-------------------------------------------------------------|-------------------------------------------------------------------------------------|----------------------------------------|----------------------------------------|----------------------------|-----------------------|
| <u>Create Foru</u>                                 | <u>m</u>                                                    |                                                                                     |                                        |                                        | ↑↓ Discove                 | er Content Search     |
| Dele                                               | FORUM                                                       | DESCRIPTION                                                                         | TOTAL<br>POSTS                         | UNREAD<br>POSTS                        | UNREAD<br>REPLIES TO<br>ME | TOTAL<br>PARTICIPANTS |
|                                                    | LU03:<br>Discussion                                         | Please discuss what we have learned in this unit.                                   | 0                                      | 0                                      | 0                          | 0                     |
|                                                    |                                                             |                                                                                     | ~~~~~~~~~~~~~~~~~~~~~~~~~~~~~~~~~~~~~~ | ~~~~~~~~~~~~~~~~~~~~~~~~~~~~~~~~~~~~~~ |                            |                       |

The "Forum" page will open.

Note: You may also be able to access a specific discussion forum by clicking the Discussion Forum link from within a Learning Unit.

Click "Create Thread" to create a new discussion thread.

Note: For a "Post-First" discussion forum, you MUST create a new thread before you can see what others have posted.

| Forum: LU03:                                  | Discussion                                                                                                    |
|-----------------------------------------------|----------------------------------------------------------------------------------------------------|
| Forums are made up<br>includes the initial po | of individual discussion threads that can be organized around a particuld<br>ost and all replies to it. When you access a forum, a list of threads appears |
| Create Thread                                 | Subscribe                                                                                                    |
| ~~~~                                          |                                                                                                    |

Then, on the Create Thread" page, follow the steps shown in the tutorial "**Reply to a Discussion Thread in MyHills**" to add your information to the "Message" area, and publish your post.

| Create Thread<br>A thread is a series of posts related to the same subject. Threads provide<br>topics. Creating a thread posts the first message. More Help | an organizational structure within a forum for users to share posts on similar 4 |
|----------------------------------------------------------------------------------------------------|----------------------------------------------------------------------------------|
|                                                                                                    |                                                                                  |
| * Indicates a required field.                                                                                                    | 4                                                                                |
| FORUM DESCRIPTION                                                                                                    |                                                                                  |
| Please discuss what we have learned in this unit.                                                                                                    | 4                                                                                |
| MESSAGE                                                                                                    |                                                                                  |
| * Subject                                                                                                    |                                                                                  |
| Message<br>For the toolbar, press AI T+E10 (PC) or AI T+EN+E10 (Mac).                                                                                       |                                                                                  |
| B-L U S Paragraph Open Sans                                                                                                    |                                                                                  |

Note: If you are required to submit a post that includes audio and video, use the following instructions.

Record your post using a recording device such as your cell phone, a digital camera, or a webcam. Make sure that your recording is easily accessible to be able to upload on the device you use. You can also upload your recording to YouTube and insert a link in the forum.

Then, in the Discussion Forum thread, select **Attach File** to attach a recording OR select the **Insert/Edit Link** icon to embed a YouTube link in the text area.

| Messa<br>For th | age<br>e toolt | oar, pr    | ess AL     | T+F10 ( | (PC) or          | ALT+     | FN+F1                   | 0 (Ma  | c).         |     |     |      |          |        |          |      |                             |           |    |
|-----------------|----------------|------------|------------|---------|------------------|----------|-------------------------|--------|-------------|-----|-----|------|----------|--------|----------|------|-----------------------------|-----------|----|
| В               | Ι              | U          | ÷          | Para    | graph            |          | ~                       | Oper   | n Sans,     | ari | ~   | 10pt |          | $\sim$ | ≣        | ~    | ≝ ~                         | •••       | 2  |
| <u>A</u>        | ~              | <u>*</u> \ | / <u> </u> | ж       | 5                | Ĉ        | } Q                     | . <    |             | > ∎ | F 3 | = =  |          | j j    | Ē        | ×    | <sup>2</sup> X <sub>2</sub> |           | <  |
| S               | Ŀ,             | ۶ſ         | ¶۰         | -       | ÷                |          | ÷ ~                     | ۲      | ¶           | 77  | Ω   | ٢    |          | ⊞~     | $\times$ | E    |                             |           | 5  |
|                 |                | 田          | :::        | ŦB      | Æ                | ×        | <>                      | Ť      | <b>{;</b> } | ۲   | ?   | K 7  | $\oplus$ |        |          |      |                             |           |    |
|                 |                |            |            |         |                  |          |                         |        |             |     |     |      |          |        |          |      |                             |           |    |
|                 |                |            |            |         |                  |          |                         |        |             |     |     |      |          |        |          |      |                             |           |    |
|                 |                |            |            |         |                  |          |                         |        |             |     |     |      |          |        |          |      |                             |           | 1  |
|                 |                |            |            |         |                  |          |                         |        |             |     |     |      |          |        |          |      |                             |           |    |
| Р               |                |            |            |         |                  |          |                         |        |             |     |     |      |          |        | 0 \      | WORD | S POWE                      | RED BY TI | NY |
|                 |                |            |            |         |                  |          |                         |        |             |     |     |      |          |        |          |      |                             |           | _{ |
| ATTAC           | HMEN           | ITS        |            |         |                  |          |                         |        |             |     |     |      |          |        |          |      |                             |           | 1  |
| Attach          | File           |            |            |         |                  |          |                         |        |             |     |     |      |          |        |          |      |                             |           | 1  |
| Brov            | wse Loc        | al Files   | ;          | Browse  | Conter           | nt Colle | ection                  |        |             |     |     |      |          |        |          |      |                             |           |    |
| ~               | ~ر             | ~          | ~~~~       | ~~      | ~~~ <sup>_</sup> | ~~~      | $\overline{\checkmark}$ | $\sim$ |             | ~~~ | ~   |      | ~        |        | ~~~      | ~    |                             |           | 5  |

Blackboard Learn supports these media file types:

Audio: AIFF, MP3, MIDI, MP, WAV, and WMA Video: ASF, AVI, MOV, MOOV, MPG, MPEG, QT, SWA, SWF, and WMV

From the menu, select the media you want to add. You can upload a media file using the Browse My Computer button or create a link to a file outside of the system by typing or pasting a URL in the File/URL box. You must use the http:// protocol.

Once you are ready to publish your post, click "Submit."

Note: If you are not yet ready to post, you may select "Save Draft" instead of "Submit." Then, follow the instructions shown in the tutorial "Reply to a Discussion Thread in MyHills" to edit your draft.

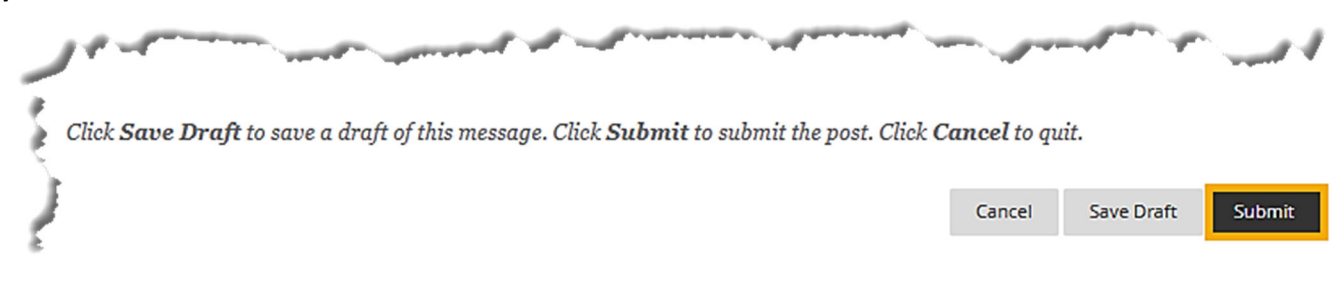

A "Success" message, along with all published posts, will appear on the Forum page.

| Forum: LU03: Discu<br>Forums are made up of indivi<br>and all replies to it. When you | USSION<br>dual discussion threads that co<br>access a forum, a list of thread | n be organized around a<br>ds appears. More Help | particular subject | . A thread is a conver | sation within a forum that inclu | ides the initial post |
|---------------------------------------------------------------------------------------|-------------------------------------------------------------------------------|--------------------------------------------------|--------------------|------------------------|----------------------------------|-----------------------|
| Create Thread Subs                                                                    | cribe                                                                         |                                                  |                    |                        | Display V Discover C             | ontent Search         |
| Thread Actions  Thread Actions                                                        | Collect Delete<br>THREAD                                                      | AUTHOR                                           | STATUS             | UNREAD POSTS           | UNREAD REPLIES TO ME             | TOTAL POSTS           |
| 7/16/24 9:30                                                                          | AM Points to Think About                                                      |                                                  | Published          | 0                      | 0                                | 1                     |
| Thread Actions                                                                        | Collect Delete                                                                |                                                  | ~                  |                        | Displaying 1 to 1 of 1 items     | Edit Paging           |

Congratulations! You now know how to create a new discussion thread in MyHills!

– Office of Online Learning –

Looking for more computer tutorials? Please visit: <u>www.indianhills.edu/tutorials</u>.

For further assistance on this topic or other technical issues, please contact the **IT Help Desk Phone:** (641) 683-5333 | **Email:** <u>helpdesk@indianhills.edu</u> | **Web:** <u>www.indianhills.edu/helpdesk</u>